# 配置無線接入點(WAP)上的埠設定

#### 目標

埠設定配置設定資料傳輸的方向和資料流控制。在無線存取點(WAP)上,連線埠設定可以手動 設定或自動交涉。當需要對網路進行故障排除時,可能需要手動配置。本文介紹WAP上的手 動和自動協商配置選項。

本文檔的目標是向您展示如何在WAP上配置埠設定。本文還介紹了如何查詢區域網(LAN)埠的 當前運行狀態和鏈路特性。

#### 適用裝置

- WAP121
- WAP131
- WAP150
- WAP321
- WAP371
- WAP551
- WAP561

## 軟體版本

- 1.0.6.5 WAP121、WAP321
- 1.0.2.8 WAP131
- 1.0.1.7 WAP150
- 1.3.0.3 WAP371
- 1.2.1.3 WAP551、WAP561

## 配置WAP上的埠設定

附註:以下影象來自WAP551。

步驟1.登入到接入點基於Web的實用程式,然後選擇LAN > Port Settings。

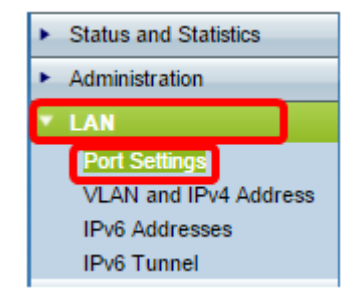

步驟2.(可選)在Operational Status區域下,按一下**Refresh**按鈕更新設定並顯示當前狀態的 任何更改。此區域顯示當前的鏈路特性和埠型別。

| Operational Status |                       |
|--------------------|-----------------------|
| Port Type:         | 1G-Copper             |
| Link:              | Up, 1000M Full Duplex |
| Refresh            |                       |

步驟3.(可選)如果要將連線埠設定設定設定為自動交涉,請在「Administrative Settings」區 域下勾選**Enable** Auto Negotiation覈取方塊。這樣埠本身就可以與連線的裝置協商以設定可用 的最快鏈路速度和雙工模式。此功能預設啟用。如果您已執行此步驟,請跳至<u>步驟8</u>。

附註:勾選啟用覈取方塊後,連線埠速度和雙工模式設定會自動灰顯。

| Administrative Settings |                                     |  |
|-------------------------|-------------------------------------|--|
| Auto Negotiation:       | 🕜 Enable                            |  |
| Port Speed:             | <ul><li>10M</li><li>100M</li></ul>  |  |
| Duplex Mode:            | <ul><li>Half</li><li>Full</li></ul> |  |

**附註:**如果連線的裝置也設定為「自動協商」,則自動協商有效。

步驟4.(可選)如果要手動設定連線埠設定,請取消選中Enable Auto Negotiation覈取方塊。

| Administrative Settings |                                         |  |
|-------------------------|-----------------------------------------|--|
| Auto Negotiation:       | Enable                                  |  |
| Port Speed:             | <ul><li>○ 10M</li><li>● 100M</li></ul>  |  |
| Duplex Mode:            | <ul><li>⊖ Half</li><li>● Full</li></ul> |  |

步驟5.(可選)按一下單選按鈕以設定所需的埠速度。所選速度必須與網路上任何相連裝置上 配置的埠速度相匹配,否則資料包可能會被丟棄。選項包括:

- 10M 將埠速度設定為10 Mbps
- 100M 將埠速度設定為100 Mbps

| Administrative Settings |                                        |  |
|-------------------------|----------------------------------------|--|
| Auto Negotiation:       | Enable                                 |  |
| Port Speed:             | 0 10M                                  |  |
| Duplex Mode:            | <ul> <li>Half</li> <li>Full</li> </ul> |  |

附註:在此範例中選擇100M。

步驟6.(可選)按一下單選按鈕以設定所需的雙工模式。選擇的傳輸模式必須與連線裝置匹配 ,網路才能完美運行。

可用選項定義如下:

- Half 限制在任何給定時間向某個方向傳輸資料。
- 完全 此連線允許裝置和連線裝置同時傳輸。

| Administrative Settings |                 |  |
|-------------------------|-----------------|--|
| Auto Negotiation:       | Enable          |  |
| Port Speed:             | ○ 10M<br>● 100M |  |
| Duplex Mode:            | Half            |  |

#### 附註:在本示例中,選擇了Full。

步驟7.(可選)勾選「綠色乙太網路模式」的Enable覈取方塊。 此模式為自動斷電模式,當來自鏈路夥伴的訊號不存在時,可降低晶片功率。無論連線埠是否已啟用或停用自動交涉,綠 色乙太網路模式都會運作。

| Administrative Settings |        |              |
|-------------------------|--------|--------------|
| Auto Negotiation:       |        | Enable       |
| Port Speed:             | 0<br>• | 10M<br>100M  |
| Duplex Mode:            | 0<br>0 | Half<br>Full |
| Green Ethernet Mode:    |        |              |

注意:綠色乙太網模式的可用性取決於WAP的準確型號。某些思科存取點沒有此功能。

步驟8.按一下Save以套用設定。

| Administrative Settings |   |              |
|-------------------------|---|--------------|
| Auto Negotiation:       | • | Enable       |
| Port Speed:             |   | 10M<br>100M  |
| Duplex Mode:            |   | Half<br>Full |
| Green Ethernet Mode:    | • | Enable       |
| Save                    |   |              |

您現在應該已經成功配置了無線接入點的埠設定。